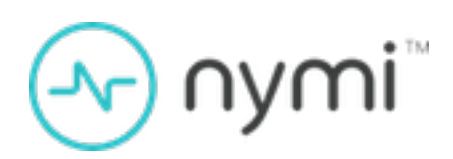

# **FIDO2 Deployment Guide**

Nymi Connected Worker Platform v2.0 2023-02-01

### Contents

| Preface                                                     | 4               |
|-------------------------------------------------------------|-----------------|
|                                                             | _               |
| What is FIDO2?                                              | 7               |
| Nymi Band Certification and Compliance                      | 7               |
|                                                             |                 |
| Use Cases and Workflow                                      | 8               |
| Proroquisitos                                               | 0               |
|                                                             |                 |
| Nymi-Supported NFC Readers                                  | 9               |
| Numi Band Poquiroments                                      | 9               |
|                                                             | 10              |
| Using the Nvmi Band with Microsoft Edge                     | 11              |
| Adding the Nvmi Band as a Security Key                      |                 |
| Using the Nymi Band to Log Into the Microsoft Account       | 11              |
|                                                             |                 |
| Using the Nymi Band with Microsoft Azure                    | 13              |
| Adding the Nymi Band into the Authentication Methods Policy | 13              |
| Registering the End User                                    | 13              |
| Using the Nymi Band to Log in to Azure                      | 14              |
| Using the Nymi Band with Okta                               | 16              |
| Creating an Okta Usergroup                                  |                 |
| Adding Users to the Usergroup                               |                 |
| Configuring Multifactor Authentication                      |                 |
| Creating an Okta Sign On Policy                             |                 |
| Registering the Nymi Band                                   | 21              |
| Removing Multfactor Authentication for a User               | 25              |
|                                                             | 07              |
| Using Nymi with Ping                                        |                 |
| Using Nymi with Ping<br>Enrolling the Nymi Band             | <b>2</b> 1      |
| Enrolling the Nymi Band                                     | <b>21</b><br>27 |

| Enrolling the Nym | ni Band | 32 |
|-------------------|---------|----|
|-------------------|---------|----|

# Preface

This document is part of the Connected Worker Platform documentation suite.

### Purpose

The Nymi Connected Worker Platform—FIDO2 Deployment Guide provides information about how to configure Connected Worker Platform and FIDO2 components to allow authenticated users to use the Nymi Band to perform authentication operations.

### Audience

This guide provides information to CWP Administrators and Administrators of FIDO2 relying parties, including Microsoft Azure AD, Okta, Ping and Duo, that use Nymi Bands as FIDO2 authenticators to authenticate users.

### **Revision history**

The following table outlines the revision history for this document.

### Table 1: Revision history

| Version | Date             | Revision history                                                                                                    |
|---------|------------------|----------------------------------------------------------------------------------------------------|
| 1.0     | May 6, 2022      | First release of this document.                                                                                                    |
| 2.0     | February 2, 2023 | Second release of this<br>document. Updated to include<br>information about how to use the<br>Nymi Band with Microsoft Azure<br>AD. |

#### **Related Documentation**

The Connected Worker Platform (CWP) documentation suite includes the following guides:

### • Nymi Connected Worker Platform—Overview Guide

This document provides overview information about the Connected Worker Platform (CWP) solution, such as component overview, deployment options, and supporting documentation information.

### Nymi Connected Worker Platform—Deployment Guide

This document provides the steps that are required to deploy the Connected Worker Platform solution.

Separate guides are provided for cloud and on-premise deployments.

Nymi Connected Worker Platform—Administration Guide

This document provides information about how to use the NES Administrator Console to manage the Connected Worker Platform (CWP) system. This document describes how to set up, use and manage the Nymi Band<sup>™</sup>, and how to use the Nymi Band Application. This document also provides instructions on deploying the Nymi Band Application and Nymi Runtime components.

### • Nymi SDK for C Developer's Guide

This document provides information about how to develop Nymi-enabled Applications by using the Nymi API(NAPI).

### • Nymi SDK for WebSocket Developer's Guide

This document provides Nymi developers with an alternative way to utilize the functionality of the Nymi SDK, over a WebSocket connection managed by a web-based or other applications.

### • Connected Worker Platform with Evidian Installation and Configuration Guide

The Nymi Connected Worker Platform with Evidian Guides provides information about installing the Evidian components and configuration options based on your deployment. Separate guides are provided for Wearable, RFID-only, and mixed Wearable and RFID-only deployments.

### Nymi Connected Worker Platform—Troubleshooting Guide

This document provides information about how to troubleshoot issues and the error messages that you might experience with the NES Administrator Console, the Nymi Enterprise Server deployment, the Nymi Band, and the Nymi Band Application.

### • Nymi Connected Worker Platform with Evidian Troubleshooting Guide

This document provides overview information about how to troubleshoot issues that you might experience when using the Nymi solution with Evidian.

### Connected Worker Platform with POMSnet Installation and Configuration Guide

The Nymi Connected Worker Platform—POMSnet Installation and Configuration Guides provides information about how to configure the Connected Worker Platform and POMSnet components to allow authenticated users to use the Nymi Band to perform authentication operations in POMSnet.

### • Nymi Band Regulatory Guide

This guide provides regulatory information for the Generation 3 (GEN3) Nymi Band.

### • Third-party Licenses

The Nymi Connected Worker Platform—Third Party Licenses Document contains information about open source applications that are used in Nymi product offerings.

### Connected Worker Platform Release Notes

This document provides supplemental information about the Connected Worker Platform, including new features, limitations, and known issues with the Connected Worker Platform components.

### How to get product help

If the Nymi software or hardware does not function as described in this document, you can submit a support ticket to Nymi, or email support@nymi.com

### How to provide documentation feedback

Feedback helps Nymi to improve the accuracy, organization, and overall quality of the documentation suite. You can submit feedback by using <a href="mailto:support@nymi.com">support@nymi.com</a>

# What is FIDO2?

FIDO2 is an Nymi SDK for WebSocket Developer's Guide standard for password-less authentication that offers a fast and secure way of logging into a Microsoft Account without entering credentials such as a username and password.

By eliminating the use of passwords, FIDO2 provides ease of use for end users who often have to manage the credentials for a large number of user accounts, and the inherent security issues due to password reuse. For the enterprise IT system owners, the use of FIDO2 reduces the cost of IT system maintenance due to security breaches, and the help desk costs that are associated with managing password resets.

FIDO2 makes use of public / private key pairs, in lieu of passwords, to authenticate to backend applications and identity systems. The private key is used to prove the user's identity, and it is stored on the user's FIDO authenticator, which is typically a hardware device in the form of a key fob, a USB device, or a Nymi Band. The public key is stored on the back-end application or identity system, and is tied to the user account. The public key allows the backend to authenticate the user by verifying a signature generated using the user's private key.

FIDO2 is designed so that a single FIDO authenticator, like a Nymi Band, can be used to store the private keys of a large number of back-end applications and identity systems. Furthermore, the FIDO2 design ensures that user privacy is maintained by preventing the correlation of multiple user accounts to a single user, even though the same FIDO authenticator is used to store the FIDO2 private keys of those accounts.

The FIDO2 standards are managed by the FIDO (Fast IDentity Online) Alliance (https://fidoalliance.org/) and is backed by major companies in the technology industry.

The Nymi Band combines key elements of the FIDO2 specification to create a secure, convenient and private solution for logging into a Microsoft Account with continuous Nymi biometric authentication.

### **Nymi Band Certification and Compliance**

The FIDO Alliance maintains a certification program to ensure interoperability of FIDO2capable devices and services, and that all FIDO2 devices meet the necessary security requirements.

The Nymi Band is:

- A certified FIDO2 authenticator.
- Certified as Microsoft-compatible.

# **Use Cases and Workflow**

At the beginning of the work day, the user wears their Nymi Band, and authenticates to the Nymi Band by using biometrics. Applications can access all FIDO2 credentials that are stored on the Nymi Band while the Nymi Band remains authenticated.

A user can use an authenticated Nymi Band to perform the following activities during a typical day for a Nymi Band FIDO2 user:

 Log into their Windows machine that is joined to an Azure Active Directory domain (including hybrid-joined machines) by using the FIDO2 credentials for their Azure Active Directory account, which are stored on the Nymi Band. To perform the login, the user wears their authenticated Nymi Bandand places the Nymi Band over an NFC reader that is connected to the Windows machine. The login does not require any other form of user interaction, including a PIN entry.

**Note:** Log in is possible even in situations where the machine does not have a network connection.

- Tap their Nymi Band against an NFC reader to log into:
  - Microsoft online services, for example Office 365, Outlook, and SharePoint.
  - Applications like Salesforce and Google.
  - Single-sign-on platforms, such as Ping, Okta, and Duo. The user can log on through recent versions of all major web browsers.

**Note:** The user can register for FIDO2 credentials with additional applications, and store the credentials on their Nymi Band.

At the end of the work day, the user takes off their Nymi Band. The Nymi Band immediately deauthenticates, and applications cannot access the stored FIDO2 credentials until the user authenticates to the Nymi Band again.

# **Prerequisites**

Review this section for information about supported NFC readers and prerequisite requirements.

### **Nymi-Supported NFC Readers**

Nymi only supports PC/SC NFC readers. The following technical requirements are required for NFC readers that will be used with the Connected Worker Platform:

- ISO14443A compatibility
- PC/SC compatibility
- Operation frequency of 13.56 MHz

Nymi recommends the HID 5022 USB Reader for its superior performance. It is fully compatible with the Nymi Band and also supports many other smart card technologies and NFC-enabled devices. Should this reader not address your organization's use case in some way, please contact your Nymi Solution Consultant for additional options.

CWP supports the following NFC readers:

- HID Omnikey 5022
- ACS ACR122U
- Systec CONNECT BOX
- Elatec TWN4 LEGIC NFC USB
- HID Omnikey 5127CK Mini
- ACS ACR1252U
- Identiv CLOUD/uTrust 3700 F
- RFIdeas WAVE ID Nano SDK 13.56MHz CSN Black Vertical USB Reader

### **Web Browser Requirements**

To use Nymi Bands for FIDO2, you require at a minimum the following web browser versions.

| Operating System | Web Browser                                                                                                    |
|------------------|----------------------------------------------------------------------------------------------------|
| Windows          | <ul> <li>Edge (new, Chromium-based): all versions</li> <li>Edge (legacy): Windows 10 version 1903</li> <li>Chrome: 76</li> <li>Firefox: 66</li> </ul> |

| Operating System | Web Browser                    |
|------------------|--------------------------------|
| macOS            | Safari: macOS 10.15.2          |
| iOS / iPadOS     | Safari: iOS 13.3 / iPadOS 13.3 |

### **Nymi Band Requirements**

Before a user can use their Nymi Band to perform tasks with their FIDO2 credentials, the user must enroll to the Nymi Band.

Enrollment is the process of associating a new user identity with a Nymi Band. An administrator is not strictly required to be present while a new user enrolls a new Nymi Band; however, for security purposes, a corporate policy might require supervision.

To start the enrollment process, the user puts on their Nymi Band and logs into the Nymi Band Application on the enrollment terminal their corporate credentials. The Nymi Connected Worker Platform—Administration Guide provides more information about the enrollment process. After enrollment, the user can access supported FIDO2 applications and store FIDO2 credentials on the Nymi Band.

A user can delete their user data from the Nymi Band, which removes all credentials that are stored on the Nymi Band, including the FIDO2 credentials. Before the user can use a Nymi Band again, they must re-enroll to a Nymi Band a repeat the process of storing the FIDO2 credentials on the Nymi Band, by using the appropriate FIDO2 application.

# Using the Nymi Band with Microsoft Edge

User can use the Nymi Band as a security key to sign into a Microsoft Account on a computer that is running Windows 10 by performing an NFC tap with their authenticated Nymi Band on the Microsoft Edge login screen.

### Adding the Nymi Band as a Security Key

Perform the following steps to add the Nymi Band as a security key.

### About this task

Perform the following steps a Windows 10 machine.

### Procedure

- 1. In Microsoft Edge, go to the Microsoft Account page, and sign in.
- 2. Select Security > More Security Options.
- 3. Under Windows Hello and security key, select Set up a security key.
- **4.** Select the **NFC** key type, and then click **Next**. You are redirected to the setup experience window.
- 5. When prompted, tap your Nymi Band on the NFC reader.

Note: You might need to tap and hold theNymi Band on the NFC reader for up to 10 seconds.

- 6. Optionally, name your security key.
- 7. Sign out of the Microsoft account page.

### Using the Nymi Band to Log Into the Microsoft Account

### About this task

### Procedure

1. On a Windows 10 terminal, open the Microsoft Edge browser.

- 2. Navigate to the Microsoft Account login page.
- 3. Click Sign In with a security key.
- 4. Tap your Nymi Band against the NFC reader.

### Results

Log into your Microsoft Account succeeds.

# Using the Nymi Band with Microsoft Azure

User can use the Nymi Band as a security key to sign into a Microsoft Account on a computer that is running Windows 10 version 1903 or higher by performing an NFC tap with their authenticated Nymi Band on the Microsoft Azure login screen.

### **Before You Begin**

Ensure that you work with your Azure Administrator to configure the proper settings and pre-requisites to enable FIDO2 usage on your tenant by following the steps in the following Microsoft article: Enable passwordless security key sign-in.

# Adding the Nymi Band into the Authentication Methods Policy

Configure the Nymi Band as security key that supports passwordless authentication.

### About this task

Perform the following actions in the Azure Console.

### Procedure

- **1.** Create a group for the users in your organization that use the Nymi Band to perform authentication.
- 2. Navigate to Azure Active Directory > Security > Authentication methods > Authentication method policy.
- 3. In the Methods table, click FIDO2 Security.
- 4. On the **Basics** tab, perform the following actions:
  - a) Set Enable to Yes.
  - b) In the Target section, click Add users and groups, and then select the group that you created.
  - c) Click Save.

### **Registering the End User**

Register each Nymi Band user to use the Nymi Band for passwordless authentication.

#### Before you begin

Configure multi-factor authentication and Combined Security Information.

#### About this task

Each Nymi Band user must perform the following steps while wearing their authentication Nymi Band on a user terminal with an NFC reader.

#### **Procedure**

- 1. From a web browser, log in to https://myprofile.microsoft.com.
- 2. Click Security Info.
- 3. Click + Add sign-in method.
- 4. From the Add method list, select security Key, and then click Add.
- 5. On the Security Key window, click NFC device, and then click Next.
- 6. On the More information required window, click Next.
- 7. When the Tap your security key on the reader or insert into the USB port window appears, tap and hold the Nymi Band on the NFC reader.
- 8. Click Done. The Security info window displays the new security key, as shown in the following figure.

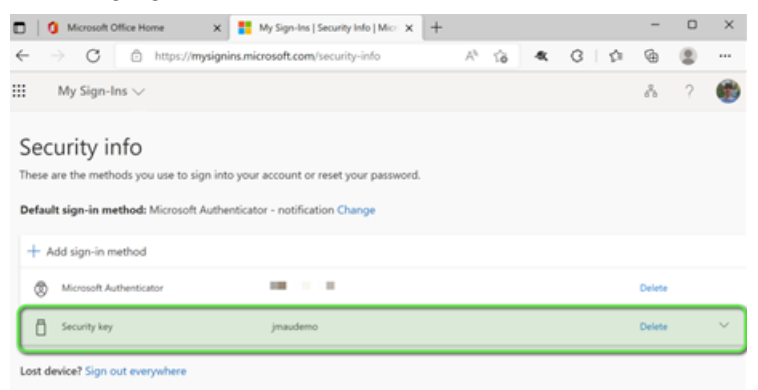

Figure 1: Security Info window

### Using the Nymi Band to Log in to Azure

#### About this task

Perform the following steps on a Windows 10 user terminal.

### Procedure

1. Open the Microsoft Edge browser.

- 2. Navigate to the Microsoft Account login page.
- 3. On the Pick an account window, select the user.
- 4. On the Enter Password window, click Sign in with a security key, as shown in the following figure.

|              | <b>1</b> 9 | gn in to y | our acco | ount     | ×        | +                                                    |    |   |    | - |   | × |
|--------------|------------|------------|----------|----------|----------|------------------------------------------------------|----|---|----|---|---|---|
| $\leftarrow$ |            | C          | Ô        | https:// | login.mi | osoftonline.com/common/oauth2/v $D$ A <sup>h</sup> 🏠 | ŧ, | 3 | ¢≊ | ¢ | 8 |   |
|              |            |            |          |          |          |                                                      |    |   |    |   |   |   |
|              |            |            |          |          |          |                                                      |    |   |    |   |   |   |
|              |            |            |          |          |          |                                                      |    |   |    |   |   |   |
|              |            |            |          |          |          | _                                                    |    |   |    |   |   |   |
|              |            |            |          |          |          | Microsoft                                            |    |   |    |   |   |   |
|              |            |            |          |          |          | - jmau@nymi.com                                      |    |   |    |   |   |   |
|              |            |            |          |          |          | nter password                                        |    |   |    |   |   |   |
|              |            |            |          |          |          |                                                      |    |   |    |   |   |   |
|              |            |            |          |          |          | orgot my password                                    |    |   |    |   |   |   |
|              |            |            |          |          | Г        | ign.in.with a security.key                           |    |   |    |   |   |   |
|              |            |            |          |          | -        | Sign in                                              |    |   |    |   |   |   |
|              |            |            |          |          |          |                                                      |    |   |    |   |   |   |
|              |            |            |          |          | -        |                                                      |    |   |    |   |   |   |
|              |            |            |          |          |          |                                                      |    |   |    |   |   |   |
|              |            |            |          |          |          |                                                      |    |   |    |   |   |   |

### Figure 2: Enter Password window

5. When the Making sure it's you window appears, tap your Nymi Band against the NFC reader.

### **Results**

Log in succeeds.

# **Using the Nymi Band with Okta**

You can test the use of the Nymi Band for passwordless login with Okta.

Before you can register the Nymi Band as a FIDO2 toke for testing, you must perform the following actions:

- Create test user groups
- · Assign test users to the test user groups
- · Create and configure an authentication policy
- · Create and configure a new sign on policy

The following sections provide you with high-level steps to perform each task. All supporting screen shots and steps were performed in an Okta tenant.

### **Creating an Okta Usergroup**

Perform the following steps in the Okta Management interface.

### About this task

### Procedure

1. From the menu bar, select Directory > Groups, as shown in the following figure.

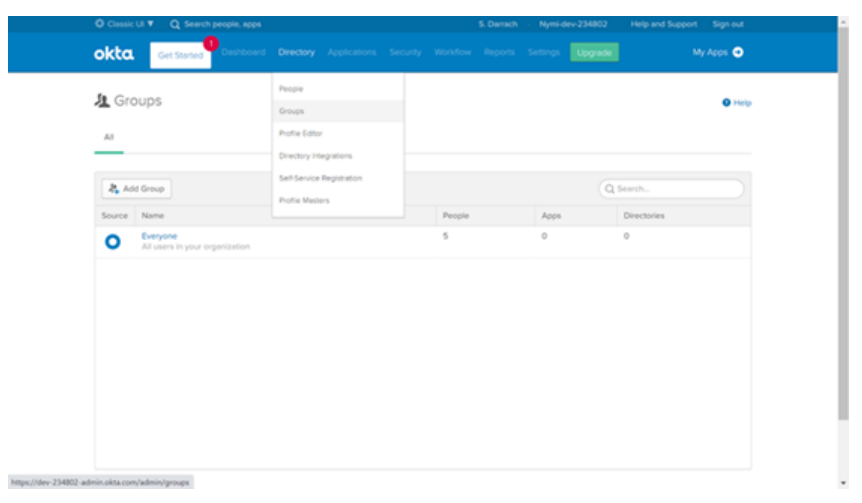

- 2. Click Add Group.
- **3.** Name the group and provide a short meaningful description, as shown in the following figure.

| 🗘 Classic Ul 🔻 🔍 Se           | arch people, apps                       | S. Dan                              | ach Nymi-dev-234802 | Help and Support Sign out |
|-------------------------------|-----------------------------------------|-------------------------------------|---------------------|---------------------------|
| okta. Get Starte              | Deshboard Directory Application         |                                     |                     |                           |
| 🧏 Groups                      |                                         |                                     |                     | O Help                    |
| All                           |                                         |                                     |                     |                           |
| Add Group                     | Add Group                               |                                     |                     |                           |
| Source Name                   | Add groups so you can quickly perform a | ctions across large sets of people. |                     | ies                       |
| O Everyone<br>All users in yo | Name                                    | Nymi Band Users                     |                     |                           |
|                               | Group Description                       | Users who will authenticate with t  | heir Nymi Bands     |                           |
|                               |                                         |                                     |                     |                           |
|                               |                                         |                                     | Add Group Cence     | ·                         |
|                               |                                         |                                     |                     |                           |

4. Click Add Group.

### **Adding Users to the Usergroup**

Perform the following steps to add Okta users to the new Okta usergroup.

### About this task

### **Procedure**

- 1. From the list of groups, select your newly created group.
- 2. Click Manage People.
- **3.** In the left-hand column, click the names of people you want to add to the group. The following figure provides an example where two users will be added to the group.

| d or remove people from th   | ne FIDO2_Users group       |                                        |                            |
|------------------------------|----------------------------|----------------------------------------|----------------------------|
| Cancel                       |                            |                                        | Save                       |
|                              | QI                         | 1.                                     |                            |
| O Add All (1)                |                            | Remove All     2                       |                            |
| 1 Not Members                | Showing 1-1 of 1           | 1 Members                              | Showing 1 - 2 of 2         |
| Person & Username            | *                          | Person & Username                      | *                          |
| F Usmani<br>fusmani@nymi.com |                            | Richard Dodds<br>rdodds@demo%irymi.lab |                            |
|                              | First Previous 1 Next Last | Pargat Singh<br>psingh@demo16.nymi.lab |                            |
|                              |                            |                                        | First Presious 1 Next Last |

### Figure 3: Adding Users to Okta Usergroup

4. Click Save.

| okta                       | Get Started Dashboar                          | d Directory | Applications   | Security | Workflow | Reports | Settings | Upgrade                                              | My Apps 🔿                                                                       |
|----------------------------|-----------------------------------------------|-------------|----------------|----------|----------|---------|----------|------------------------------------------------------|---------------------------------------------------------------------------------|
| ← Back to Gro              | ups                                           |             |                |          |          |         |          |                                                      |                                                                                 |
| Users w                    | Band Users<br>ho will authenticate with their | Nymi Bands  |                |          |          |         |          |                                                      |                                                                                 |
| <ul> <li>Updat</li> </ul>  | ed group membership of 2 u                    | ver(s)      |                |          |          |         |          |                                                      |                                                                                 |
| 1 Manage                   | People Manage App                             | Mana        | ge Directories | 🧶 Dele   | te Group |         |          |                                                      |                                                                                 |
| People                     | Apps Directories                              |             |                |          |          |         |          |                                                      |                                                                                 |
| (a                         |                                               |             |                |          |          |         |          | Group Members                                        |                                                                                 |
| Q Search                   |                                               |             |                |          |          | Sh      | ow 50 Y  | People and apps<br>group. People are                 | can be members of a<br>automatically assigned                                   |
| Person & Us                | ername                                        |             |                | ^        | Status   |         |          | any apps that are                                    | members of a group.                                                             |
| S Darrach<br>sdarrach@ny   | mi.com                                        |             |                |          | Active   |         |          | Use Manage Peo<br>people from this<br>Remove Apps to | ple to add and remove<br>group. Use Add Apps and<br>do the equivalent for apps. |
| Pargat Singh<br>psingh@dem | io16.nymi.Jab                                 |             |                |          | Active   |         |          | How do I edit th                                     | e group name and                                                                |
| Showing 1 - 2              | t of 2                                        |             |                |          |          | 1 No    |          | Hover your mous<br>description to edi                | e over the group name or<br>t them inline.                                      |

### Figure 4: Viewing Users in Okta Usergroup

The Group page displays the group with the included members.

### **Configuring Multifactor Authentication**

Multifactor Authentication(MFA) enable users to register their token (Nymi Band) for use with Okta.

### About this task

Perform the following steps to configure MFA.

### Procedure

- 1. On the main menu, select **Security** > **Multifactor**.
- 2. From the Factor Types list, select FIDO2 (WebAuthn).
- 3. In the upper right corner of the Factor Types section, click the Inactive button, and then select Activate.

The following figure shows the **Activate** button.

| okta         | Get Started           |          |                                 |                                         |                              |                                 |                               |                              | Upgrade                                  |                                    | My Apps 🔿             |
|--------------|-----------------------|----------|---------------------------------|-----------------------------------------|------------------------------|---------------------------------|-------------------------------|------------------------------|------------------------------------------|------------------------------------|-----------------------|
| Multif       | factor<br>s Factor Er | rollment |                                 |                                         |                              |                                 |                               |                              |                                          |                                    |                       |
| Okta Verify  |                       |          | FIDO2 (V                        | VebAuthn)                               |                              |                                 |                               |                              |                                          |                                    | Inactive *            |
| SMS Authen   | tication              |          |                                 |                                         |                              |                                 |                               |                              |                                          |                                    | () Activate           |
| Google Auth  | enticator             |          | Once this fac                   | tor is configured                       | l, additional                | verification wi                 | Il be require                 | d when use                   | rs sign in to Okta.                      | l                                  |                       |
| FIDO2 (Web   | Authn)                |          | If the user se<br>Authenticatio | lects 'Security ki<br>n in order to sig | ey or biomet<br>n in to Okta | ric authentica<br>successfully. | tor', they wi<br>Users can fo | I be prompte<br>blow the on- | ed to register an a<br>screen prompts fo | uthenticator via<br>r browser or O | Web<br>S instructions |
| Symantec VI  | P                     |          | Web Authent                     | ication supports                        | two authent                  | tication metho                  | ods:                          |                              |                                          |                                    |                       |
| On-Prem MF   | A                     |          | 1. Security                     | keys such as Y                          | ubiKeys or G                 | ioogle Titan                    |                               |                              |                                          |                                    |                       |
| RSA SecurID  |                       |          | 2. Biometr                      | ic authenticators                       | s such as Wi                 | ndows Hello                     | or Apple Tou                  | ich ID                       |                                          |                                    |                       |
| Email Auther | ntication             |          |                                 |                                         |                              |                                 |                               |                              |                                          |                                    |                       |

#### Figure 5: Activating FIDO2 in Okta

- 4. Click Factor Enrollment.
- 5. Click Add Multifactor Policy.
- 6. On the Add Policy window, perform the following steps.
  - a) In the Name field type the name of the new policy.
  - b) Optionally, in the **Description**, type an informative description for the policy.
  - c) In the **Assign** to groups field, and start typing the name of the group you created. The group that you created appears, as shown in the following figure.

| Nym          | Passwordless Login            |
|--------------|-------------------------------|
| Policy       | description                   |
| Desc         | ription                       |
|              |                               |
|              |                               |
| Assigr       | to groups                     |
| Assigr       | to groups                     |
| Assigr<br>Ny | to groups Nymi Band Users Add |

Figure 6: Assign to groups window

- d) Click Addada to select your group.
- e) In the Effective factors Section, Set FIDO2 (WebAuthn) to Required.
- f) Click Create Policy.
- 7. In the Add Rule dialog, perform the following steps.
  - a) In the Name field, type the name of the rule, for example, Enroll MFA.
  - b) Optionally, in the Exclude Users field, type the users to exempt from this rule.
  - c) For the **THEN** statement, select **Allowed**.
  - d) Select Prompt for Factor.
  - e) Select Per Session.
  - f) Click Create Rule.

### **Creating an Okta Sign On Policy**

### About this task

#### **Procedure**

- 1. From the main menu, select Security > Authentication.
- 2. Under Authentication, select Sign On.

- 3. Click Add New Okta Sign-on Policy.
- 4. On the Add Policy window, perform the following steps.
  - a) In the **Policy Name** field type the name of the new policy.
  - b) Optionally, in the **Description**, type an informative description for the policy.
  - c) Click Create Policy and Add Rule.
- 5. In the Add Rule dialog, perform the following steps.
  - a) In the Name field, type the name of the rule, for example, Enforce Passwordless Login.
  - b) Optionally, in the Exclude Users field, type the users to exempt from this rule.
  - c) Leave the default options for the IF, AND, and THEN statements, select Allowed.
  - d) Scroll down so until the Authentication section is fully visible.
  - e) For Authentication methods, select Factor Sequence.
  - f) In the first drop-down, select FIDO2 (WebAuthn).
  - g) Optionally, set the session expiry.
  - h) Click Create Rule.

### **Registering the Nymi Band**

After you configure Okta to support the Nymi Band, users can enroll their Nymi Band as a Security Key the first time that they log in.

### Before you begin

Ensure that the user wears their authenticated Nymi Band.

#### About this task

After the user logs into Okta, the enrollment process starts automatically.

### Procedure

1. On the Okta Enroll window, click Enroll. The following figures shows the Okta Enroll window.

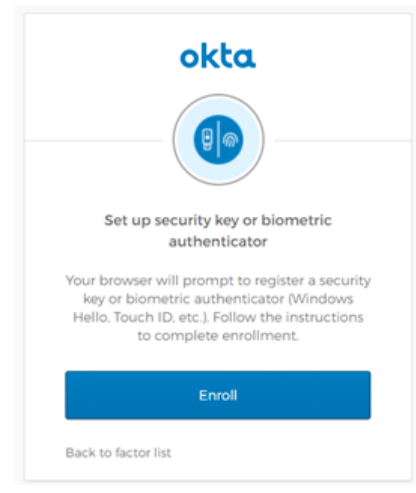

### Figure 7: Okta Enroll window

2. On the Set up Multifactor window, click Configure Factor. The following figure shows the Set up Multifactor window.

|                               | okta                                                                                                    |
|-------------------------------|----------------------------------------------------------------------------------------------------|
|                               |                                                                                                    |
| Se<br>Vi<br>authe<br>security | t up multifactor authentication<br>our company requires multifactor<br>ntication to add an additional layer of<br>y when signing in to your Okta account                     |
| Setup r                       | equired                                                                                                    |
| ٩                             | Security Key or Biometric<br>Authenticator<br>Use a security key (USB or<br>bluetooth) or a biometric<br>authenticator (Windows Hello,<br>Touch ID, etc.)<br>(O of 1 set up) |
|                               | Configure factor                                                                                                    |
|                               |                                                                                                    |

#### Figure 8: Set up Multifactor window

**3.** On the Allow this site to see your security key dialog, click Allow. The following figure shows the Allow this site to see your security key window.

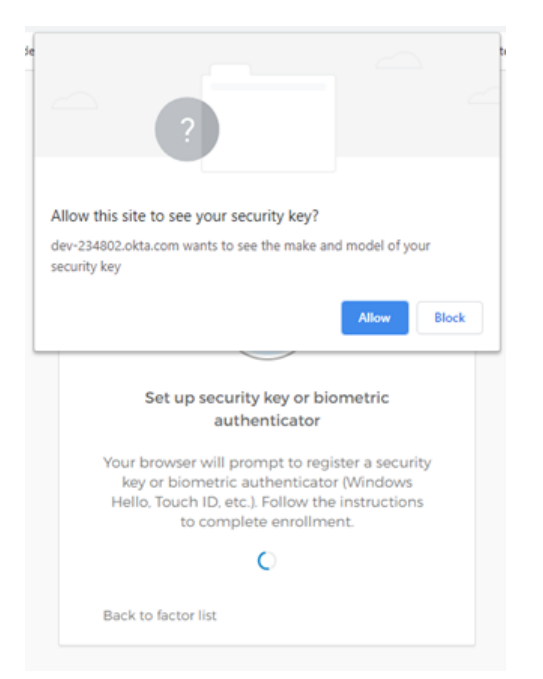

### Figure 9: Allow this site to see your security key

**4.** When prompted to sign in, tap the Nymi Band against the NFC reader. The following figure shows sign in window.

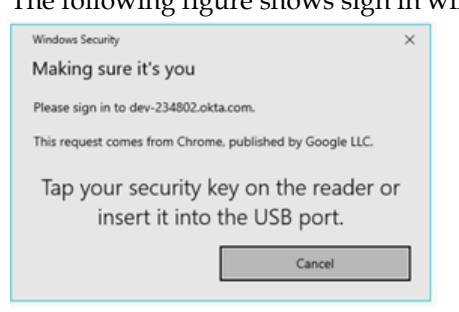

### Figure 10: Okta Sign In window

**5.** On the Set up Multifactor authentication window, click Finish. The following figure shows sign in window.

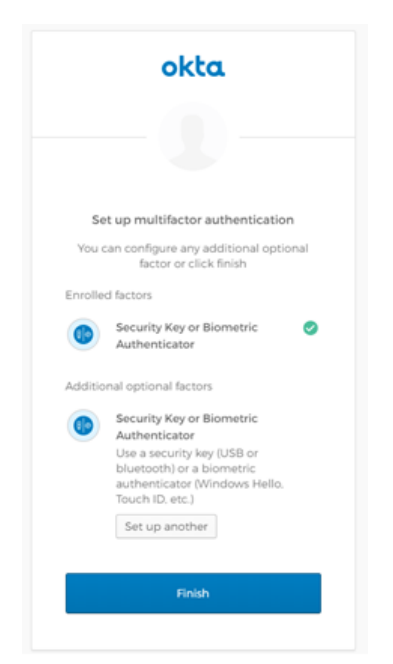

Figure 11: Set up Multifactor window

### **Results**

The Okta Login window changes after enrollment completes, as shown in the following figure.

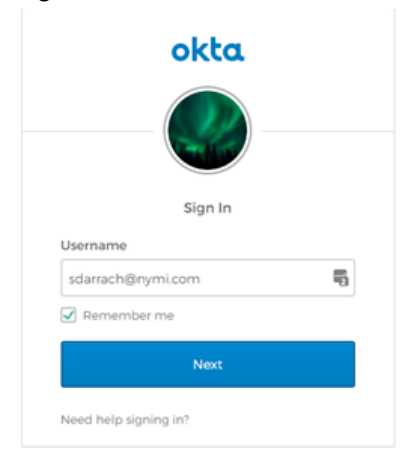

When the user clicks **Next**, a pop-up appears prompting the user to sign in, as shown in the following figure. Users can tap their Nymi Band against the NFC reader to login, and when login completes, their home screen appears.

| Windows Security X                                       |                                                                                                    |
|----------------------------------------------------------|----------------------------------------------------------------------------------------------------|
| Making sure it's you                                     |                                                                                                    |
| Please sign in to dev-234802.okta.com.                   |                                                                                                    |
| This request comes from Chrome, published by Google LLC. | okta                                                                                                    |
| Tap your security key on the reader or                   |                                                                                                    |
| insert it into the USB port.                             |                                                                                                    |
| Cancel                                                   |                                                                                                    |
|                                                          | Security Key or Biometric Authenticator                                                                                                    |
|                                                          | Your browser or device will prompt you to<br>verify with a security key or biometric<br>authenticator. Follow the instructions to<br>complete authentication. |
|                                                          | 0                                                                                                    |
|                                                          | Sign Out                                                                                                    |

### **Removing Multfactor Authentication for** a User

If required, perform the following steps to remove Multifactor Authentication (MFA).

### About this task

When you remove MFA, users cannot use their Nymi Band to log into Okta.

- 1. Admin User Go to the Dashboard.
- 2. In the Shortcuts list, select Reset Multifactor.

### **Procedure**

- 1. Log into the Dashboard as an admin user.
- 2. From the shortcuts list, select Reset Multifactor, as shown in the following figure. Figure 12: Reset Multifactor
- 3. From the user list, select the user, and then click **Reset Multifactor** Authentication.
- 4. On the Reset Multifactor Authentication dialog, click Reset The following figures shows the Reset Multifactor Authentication dialog.

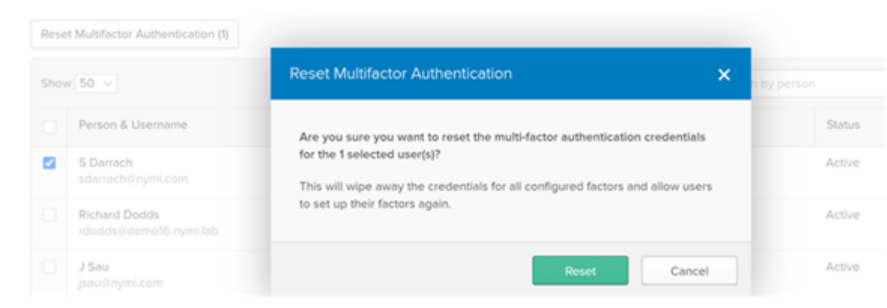

Figure 13: Reset Multifactor Authentication dialog

# **Using Nymi with Ping**

You can use the Nymi Band for passwordless login with Ping or as the second factor in multifactor authentication.

Before you can register the Nymi Band, you must configure security key authentication in PingID or PingFederate. The following articles provide detailed information:

- PingID Configure Security Key Authentication
- PingFederate Configure Policy for Passwordless Authentication with a Security Key
- Multifactor authentication

### **Enrolling the Nymi Band**

After you configure Ping to support the Nymi Band, users can enroll their Nymi Band as a Security Key the first time that they log in.

### Before you begin

Ensure that an NFC reader is plugged into the user terminal and that the user is wearing their authenticated Nymi Band.

### About this task

Perform the following steps on a user terminal.

### Procedure

- 1. On the Sign On window, type your username and password, and then click sign on.
- 2. On the Id window, click the link I want to use my Nymi band, as shown in the following figure.

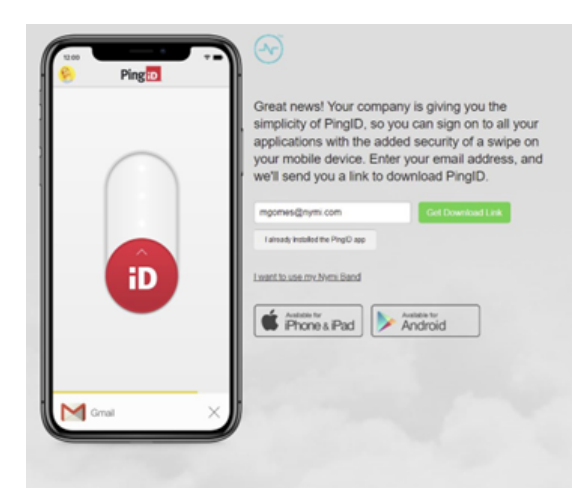

### Figure 14: Id window

The following window appears while the Nymi Band pairing occurs.

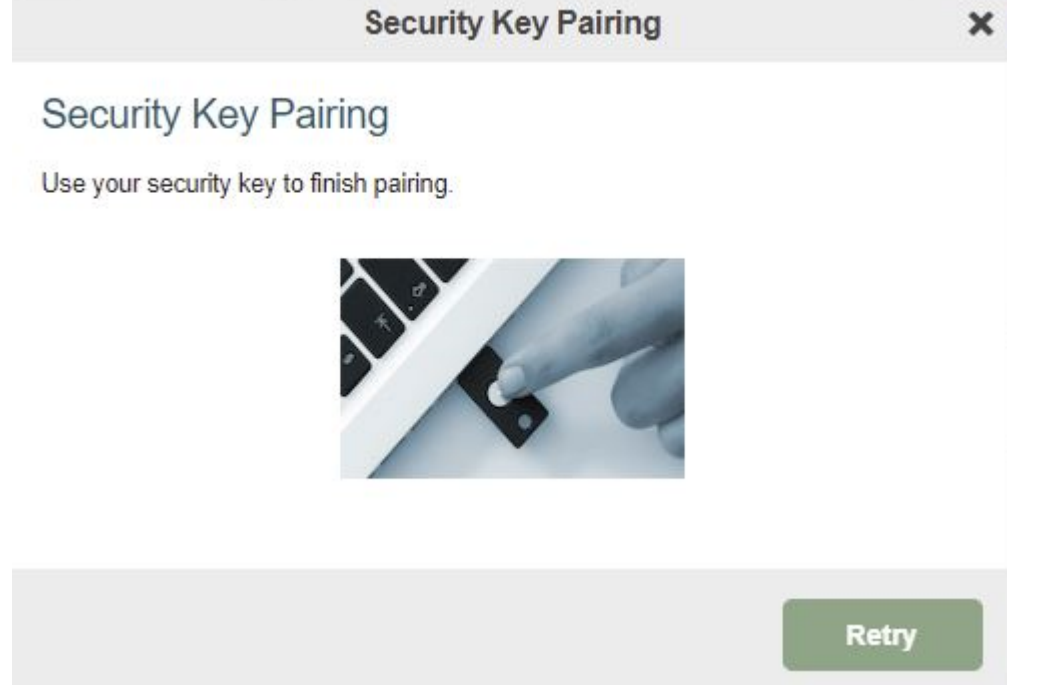

### Figure 15: Nymi Band pairing

3. On the Alternate Authentication window, click Next. The following figure shows the Alternate Authentication window.

|                                | Alternative Auth                                                                                                    | entication                                                                                               | ×                       |
|--------------------------------|----------------------------------------------------------------------------------------------------|----------------------------------------------------------------------------------------------------|-------------------------|
| Aut                            | thentication Preference                                                                                                    |                                                                                                    |                         |
| To ve                          | erify your identity with one-time passcodes,                                                                                                    | select your authentication                                                                               | preference.             |
| Of                             | Rece <mark>i</mark> ve passcodes via email                                                                                                    |                                                                                                    |                         |
| OA                             | Authenticate using the desktop application                                                                                                    |                                                                                                    |                         |
| <b>O</b> A                     | Authenticate using a security key                                                                                                    |                                                                                                    |                         |
|                                |                                                                                                    |                                                                                                    | Next                    |
| iau                            |                                                                                                    |                                                                                                    |                         |
| <b>igu</b><br>)n tl<br>he f    | he Security key setup<br>following figure shows the Se                                                                                                    | window, click of<br>curity key se                                                                        | <b>K.</b><br>etup windo |
| <b>igu</b><br>)n tl<br>he f    | he Security key setur<br>following figure shows the Se<br>Security Key                                                                                                    | o window, click O<br>curity key so<br>Pairing                                                            | K.<br>etup windo<br>X   |
| <b>Figu</b><br>On the<br>The f | he Security key setup<br>following figure shows the Se<br>Security Key<br>Windows Security                                                                                                    | o window, click or<br>curity key se<br>Pairing                                                           | K.<br>etup windo<br>X   |
| rigui<br>Dn tl<br>The f<br>S   | he Security key setup<br>following figure shows the Se<br>Security Key<br>Windows Security<br>Security key setup                                                                                                   | o window, click or<br>curity key so<br>Pairing                                                           | K.<br>etup windo<br>X   |
| Tigui<br>Dn th<br>The f        | he Security key setup<br>following figure shows the Se<br>Security Key<br>Windows Security<br>Security key setup<br>Set up your security key to sign in t<br>mgomes@nymi.com.                                      | o window, click OI<br>curity key so<br>Pairing<br>o pingone.com as                                       | K.<br>etup windo<br>X   |
| igun<br>Dn th<br>The f         | he Security key setup<br>following figure shows the Security Key<br>Windows Security<br>Security key setup<br>Set up your security key to sign in t<br>mgomes@nymi.com.<br>This request comes from Chrome, p       | o window, click OF<br>curity key so<br>Pairing<br>o pingone.com as                                       | K.<br>etup windo<br>X   |
| igun<br>Dn th<br>The f         | he Security key setup<br>following figure shows the Se<br>Security Key<br>Windows Security<br>Security key setup<br>Set up your security key to sign in t<br>mgomes@nymi.com.<br>This request comes from Chrome, p | o window, click OI<br>ccurity key so<br>Pairing<br>o pingone.com as<br>published by Google LLC<br>Cancel | K.<br>etup windo<br>X   |

### Figure 17: Security key setup window

5. On the Continue setup window, click OK. The following figure shows the Continue setup window.

4.

Retry

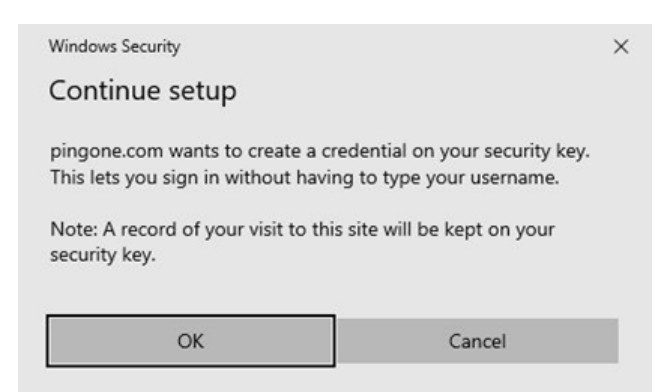

#### Figure 18: Continue setup window

6. When the Making sure it's you window appears, tap the Nymi Band against the NFC reader.

The following figure shows the Making sure it's you window.

| PingOne<br>Authenticating with Security Key 1<br>Use your security key to authenticate. |
|-----------------------------------------------------------------------------------------|
| Ecreat your device?                                                                     |
| Windows Security X                                                                      |
| Making sure it's you                                                                    |
| Please sign in to pingone.com.                                                          |
| This request comes from Chrome, published by Google LLC.                                |
| Tap your security key on the reader or<br>insert it into the USB port.                  |
| Cancel                                                                                  |

#### Figure 19: Making sure it's you

The user sees a Success message and is directed back to the login prompt.

#### **Results**

The Nymi Band registration completes. On the Login window, the user performs one of following actions:

- For passwordless login, theuser enters in their username, and then clicks sign On.
- For multifactor authentication, the types their username and password, and then clicks sign On.

The Continue setup window appears and the user taps the Nymi Band on the NFC reader to gain access to their workspace with their authorized applications.

# **Using the Nymi Band with Duo**

You can use of the Nymi Band for passwordless authentication or as the second factor for multifactor authentication in Duo. login with Duo.

Before you can register the Nymi Band, you must configure security key authentication in PingID or PingFederate. The following articles provide detailed information:

- Configuring Multifactor Authentication
- Configuring passwordless authentication

### **Enrolling the Nymi Band**

After you configure Duo to support the Nymi Band, users can enroll their Nymi Band as a Security Key the first time that they log in.

### Before you begin

Ensure that an NFC reader is plugged into the user terminal and that the user is wearing their authenticated Nymi Band.

### About this task

Perform the following steps to enroll the Nymi Band

### Procedure

- 1. Navigate to the provided by your administrator.
- 2. On the Protect your company account window, click Start Setup.

The following figure shows the Protect your Company account window.

|                                | Protect Your Nymi Account                                                                                                    |
|--------------------------------|----------------------------------------------------------------------------------------------------|
| What is this? IS<br>Need help? | Two-factor authentication enhances the security of your account by using a<br>secondary device to verify your identity. This prevents anyone but you from<br>accessing your account, even if they know your password.<br>This process will help you set up your account with this added layer of<br>security. |
| Powered by Duo Security        | Start setup                                                                                                    |
|                                |                                                                                                    |

### Figure 20: Project your Company account window

**3.** On the What type of device are you adding? window, click Continue. The following figure shows the What type of device are you adding? window.

| What is this? Cf                      | What type of device are you adding?  Security Key (YubiKey, Fellan, etc.)  Continue |  |
|---------------------------------------|-------------------------------------------------------------------------------------|--|
| Need helo?<br>Powered by Duo Security |                                                                                     |  |

### Figure 21: What type of device are you adding? window

**4.** On the Enroll your Security Key window, click Continue. The following figure shows the Enroll your Security Key window.

| What is this? cf<br>Need help?<br>Powered by Duo Security | Enroll Your Security Key<br>A pop-up window will prompt you to tap your key to<br>erroll. If you don't see a pop-up window, you may<br>need to temporarily adjust your browser settings to<br>allow a pop-up window.<br>Back Continue |  |
|-----------------------------------------------------------|----------------------------------------------------------------------------------------------------|--|
|                                                           |                                                                                                    |  |

#### Figure 22: Enroll your Security Key window

5. When the Making sure it's you window appears, tap the Nymi Band against the NFC reader.

The following figure shows the Making sure it's you window.

| Windows Security                                                        | × |
|-------------------------------------------------------------------------|---|
| Making sure it's you                                                    |   |
| Set up your security key to sign in to duosecurity.com as shay.darrach. |   |
| This request comes from Chrome, published by Google LLC.                |   |
| Tap your security key on the reader or                                  | , |
| insert it into the USB port.                                            |   |
| Cancel                                                                  |   |

### Figure 23: Making sure it's you

6. On the My settings and devices window, the security key appears. Click Finish Enrollment.

The following figure shows the Making sure it's you window.

|                         | My Settings & Devices        |
|-------------------------|------------------------------|
| What is this? C         | Default Device: Security Key |
| Powered by Duo Security | Saved Finish Enrollment      |
|                         |                              |

### Figure 24: My settings and devices window

7. When enrollment succeeds, the Enrollment Success window appears, as shown in the following figure. Close the Enrollment Success window

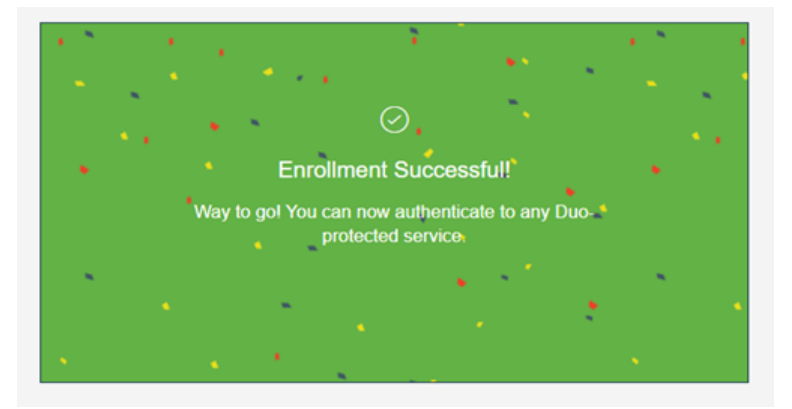

Figure 25: Enrollment Success window

### **Results**

The user can use the Nymi Band to log into Duo.

Copyright ©2022 Nymi Inc. All rights reserved.

Nymi Inc. (Nymi) believes the information in this document is accurate as of its publication date. The information is subject to change without notice.

The information in this document is provided as-is and Nymi makes no representations or warranties of any kind. This document does not provide you with any legal rights to any intellectual property in any Nymi product. You may copy and use this document for your referential purposes.

This software or hardware is developed for general use in a variety of industries and Nymi assumes no liability as a result of their use or application.Nymi, Nymi Band, and other trademarks are the property of Nymi Inc. Other trademarks may be the property of their respective owners.

Published in Canada. Nymi Inc. Toronto, Ontario www.nymi.com